## HOW TO EXPORT CLICKER POINTS TO BLACKBOARD **GRADE CENTER**

- 1. Open TurningPoint and click the **Manage** tab.
- 2. Select the **Participant List** you want to work with.
- 3. Click the **Results Manager** button.
- 4. In the Results Manager window, click the **Integrations** button.

5. In the Connect to Integration window, enter the necessary information as shown in the image below and click Connect.

- 6. Select **Export Session** and check the box(es) for the the column(s) you want to export. Then click **Export**.
- 7. Click **Export** again on the warning message that displays.
- 8. Click **OK** on the dialog box informing you that the export to Blackboard has been successful.

| Raymundo Garza Feedback                                                                                                    |                                                                                                    |
|----------------------------------------------------------------------------------------------------|----------------------------------------------------------------------------------------------------|
| Participant List       Personant         2       Last Ladyar: Station Station Stat                                                                             | Commando Garza Commando Gara Commando Garza Commando Garza Commando Garza Commando Gara Commando Commando Comm<br>Enclaredo Commando Commando Commando Commando Commando Commando Commando Commando Commando Commando Commando Comm<br>Enclaredo Commando Commando Commando Commando Commando Commando Commando Commando Commando Commando Commando Comm<br>Enclar |
| Connect to Integration                                                                                                    | Close                                                                                                    |
| Integrator: Bladdoard Server Address: https://mycourses.utrgv.edu Update with Integration Username: ooltrgarza Password: Select an Institutor: My Bb Instance BBLEARN - Default Bladdoard Write Select an Institutor: My Bb Instance BBLEARN - Default Bladdoard Write Select Columns to Export: Select All Select All Select A | x                                                                                                    |
| TurningPoint Cloud X<br>TurningPoint Cloud has successfully exported 1 data column(s) to Blackboard.<br>8 oK                                                                                                    | Cancel                                                                                                    |
| Brownsville CampusEdinburg CampusThe University of<br>Rio GrandeOffice: Rusteberg 108<br>Phone: 956-882-6792<br>Fax: 956-882-6751Office: Education Complex (EDCC) 2.202<br>Phone: 956-665-2979<br>Fax: 956-665-5276The University of<br>Rio Grande<br>Center for Online I<br>Center for Online I<br>Center for Online I<br>Center for Online I<br>Center for Online I<br>Center for Online I<br>Center for Online I                                                                                                    | f Texas<br>Valley                                                                                                    |

coltthelp@utrgv.edu | colttapps.utrgv.edu/helpme | utrgv.edu/online